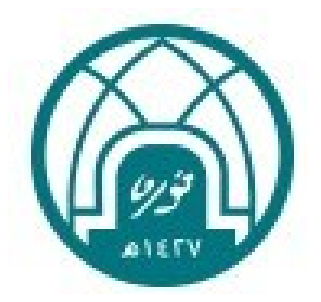

# خدمة بطاقة العبء التدريسي

دليل المستخدم لعضو هيئة التدريس

الإدارة العامة للتحول الرقمي

1446هـ – 2025م

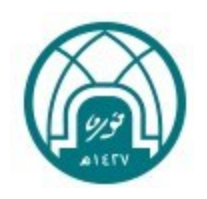

# الفهرس

| عن الخدمة                                   | 1    |
|---------------------------------------------|------|
| لدخول على الخدمة                            | 2    |
| الصفحة الرئيسية للخدمة                      | 3    |
| يتقديم على خدمة اعتماد بطاقة العبء التدريسي | II 4 |

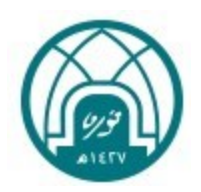

### 🚺 عن الخدمة:

وصف الخدمة : رفع طلب اعتماد بطاقة العبء التدريسي لعضو هيئة التدريس.

الفئة المستهدفة : أعضاء هيئة التدريس.

الهدف من الخدمة : أتمتة إجراءات رفع طلب اعتماد بطاقة العبء التدريسي وذلك بربطها بشكل مباشر مع الأنظمة الرئيسية

في الجامعة.

الدخول على الخدمة: يتم الدخول على الخدمة من خلال الرابط

https://academicaffairs.pnu.edu.sa/auth/login

التعليمات الخاصة بالخدمة:

- » تم استيراد البيانات الوظيفية لعضو هيئة التدريس من نظام إدارة الموارد الحكومية "GRP"
  - » تم استيراد بيانات المقررات الدراسية من النظام الأكاديمي للطالبات " بانر "

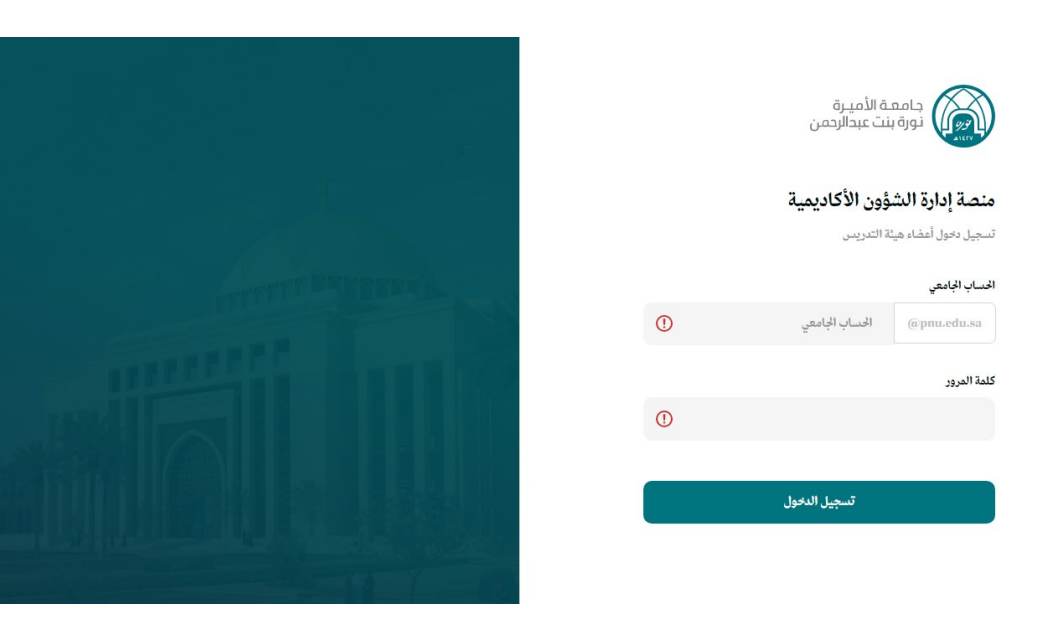

## 🔝 الدخول على الخدمة:

» يتم الدخول بالحساب الجامعي وكلمة المرور

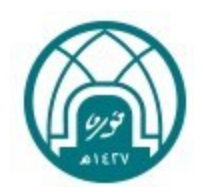

## .5 الصفحة الرئيسية للخدمة:

| محافير<br>جنائر من ابراهيم العدائماني | الرئيسية الطلبات مهامي الإعدادات                                                                                              |
|---------------------------------------|----------------------------------------------------------------------------------------------------|
|                                       | <b>الرئيسية</b><br>نظام الشئون الإكاديمية - <b>الرئيسية</b>                                                                   |
|                                       | بطاقة العبء التدريسي!<br>لم تقم بعد بتقديم طلب اعتماد بطاقة العبء التدريسي<br>الخاص بك عن الفصل الدراسي الحالي<br>تقديم الطلب |

ملاحظة : يمكن التحكم بالألوان عن طريق الأيقونة أعلى الصفحة

- » يمين الصفحة الرئيسية تظهر خدمة بطاقة العبء التدريسي ويمكن تقديم الطلب عندما تكون الخدمة متاحة " فترة
   التقديم يحددها مدير النظام".
  - » تظهر بيانات العضو الوظيفية على يسار الصفحة الرئيسية ويمكن تغيير صورة العرض .

| إدارة الجدول الاسبوعي |                 |                 |               | <b>جُدول الاسبوعي</b><br>لفقررات الدراسية والساعات المكتيبية | <b>21</b><br>J1 |
|-----------------------|-----------------|-----------------|---------------|--------------------------------------------------------------|-----------------|
| القميس، 12/14         | الأربعاء، 12/13 | الثلاثاء، 12/12 | الاقين، 12/11 | الأحد 12/10<br>7 ص                                           |                 |
|                       |                 |                 |               | 8 ص 823 - ترجم<br>الرسالة                                    |                 |
|                       |                 |                 |               | الشعية: 14645<br>9 مي<br>10 م.                               |                 |
|                       |                 |                 |               | ، می<br>۱۱ می                                                |                 |
|                       |                 |                 |               | 12 م                                                         |                 |
|                       |                 |                 |               | 1 م                                                          |                 |

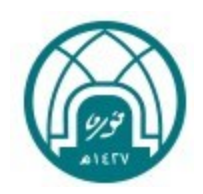

» وفي الصفحة الرئيسية يظهر الجدول الدراسي الأسبوعي لعضو هيئة التدريس في المثال الموضح بالصورة" يتضح أن عضو هيئة التدريس لديه مقرر رسالة يوم الأحد من الساعه 8 وحتى الساعه 11 و20 دقيقة".

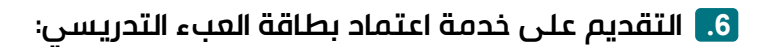

نضىغط على أيقونة " تقديم الطلب "

| الرئيسية الطبات ميامي الإسادات                                                                                                 |
|----------------------------------------------------------------------------------------------------|
| <b>الرئيسية</b><br>نظام الشئون الإكاديمية - <b>الرئسية</b>                                                                     |
| بطاقة العبء التدريسي!<br>لم تقم بعد بتقديم طلب التعاد رطاقة العبم التعريسي<br>القاص بقد عن الفصل الدراسي الحالي<br>تقديم الطلب |

- » هناك سبعة أنواع من المدخلات التي يمكن لعضو هيئة التدريس إدخالها وجميعها تتعلق بجزء الساعات المكافأة من بطاقة العبء التدريسي:
- » البحث العلمي اللجان تنسيق المقررات -الإرشاد الأكاديمي على المبتعثات -تكليفات إدارية أخرى-إدارة البرامج– الدورات التدريبية
  - » وهي بيانات غير ملزم إدخالها إذا كانت لا تنطبق على العضو وذلك بالضغط على أيقونة "التالي".
  - » يمكن التعديل في أي وقت على المدخلات السابقة وذلك قبل اعتماد بطاقة العبء التدريسي كما سيتضح لنا لاحقاً.

| × | تقديم طلب اعتماد بطاقة العبء التدريسي                            |
|---|------------------------------------------------------------------|
|   | هل أنت منخرط في البحث العلمي<br>يرجى اعتيار أحد الإجابات التالية |
|   | نعم<br>نعم أنا منخرط في البحث العلمي                             |
|   | لا<br>لا أنا لست متحرط في البحث العلمي                           |
|   |                                                                  |
|   |                                                                  |

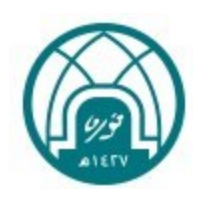

| × | ديم طلب اعتماد بطاقة العبء التدريسي                                         | تق |
|---|-----------------------------------------------------------------------------|----|
|   | <b>عضوية اللجان ذات الصلة بالعملية التعليمية</b><br>يرجى إدخال أسماء اللجان |    |
|   | 1                                                                           |    |
|   | 2                                                                           |    |
|   | 3                                                                           |    |
| Г |                                                                             |    |
| l | السابق                                                                      |    |

- » تكتب أسماء اللجان بحد أقصى أربع لجان -واللجان هي : لجان اعتماد، جودة، برامج توأمة ،تطوير مناهج دارسيه،... إلخ) أو عضوية لجان (أو ما يعادلها) على مستوى القسم أو الكلية أو الجامعة (النشاط الطلابي اللاصفي/ الجداول/ التسجيل/ الامتحانات) والتي تستمر طوال الفصل الدراسي (باستثناء اللجان الدائمة).
  - » ثم الضغط على أيقونة التالي

| م<br>. عدد الشعب وعدد الأعضاء (عدد الأعضاء بمن فيهم أنت) للمقرر حال كنت منسق مقررات الشعب<br>ل الدراسي الحالي | <b>تنسيق م</b><br>يرجى إدخال<br>خلال الفصل |   |
|----------------------------------------------------------------------------------------------------|--------------------------------------------|---|
|                                                                                                    | اسم المقرر                                 |   |
| لمقرر                                                                                                    | اسم اا                                     |   |
| لمقرر عدد الأعضاء                                                                                             | عدد شعب ال                                 |   |
| شعب عدد الأعضاء                                                                                               | عدد الد                                    |   |
|                                                                                                    |                                            | 1 |
|                                                                                                    | 2 اسم المقرر                               |   |
| مقرر                                                                                                    | اسم ال                                     |   |
| لمقرر عدد الأعضاء                                                                                             | عدد شعب ال                                 |   |
| شعب عدد الأعضاء                                                                                               | عدد الد                                    |   |
| 3 التار                                                                                                    | السابة                                     |   |
| و منسق مقررات شعب متعددة " بحد أقصى مقررين " :                                                                | إذاكان العض                                |   |
| مقرر                                                                                                    | يذكر اسم الد                               |   |
| لعب المقرر                                                                                                    | یذکر عدد ش                                 |   |
| ء الذين يقومون بتدريس المقرر "بمن فيهم العضو نفسه"                                                            | عدد الأعضاء                                |   |

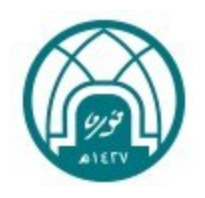

تقديم طلب اعتماد بطاقة العبء التدريسي

#### تكليفات إداريه أخرى

يرجى إدخال تكليفات إداريه أخرى خلال الفصل الدراسى الحالى

تكليفات إداريه أخرى ( يرجي إدحال نص في حالة وجود تكليف)

لا يوجد

السابق

**«** 

» يكتب العضو في هذه الخانة أي أعمال إدارية مكلف بها.

| مدير برنامج                                                            |
|------------------------------------------------------------------------|
| هل أنت مدير برنامج ؟ (يرجي إدخال اسم البرنامج في حالة كنت مدير برنامج) |
| لا يوجد                                                                |
| تب العضو في هذه الخانة اسم البرنامج الذي يديره إن وجد                  |
|                                                                        |
| الإرشاد الأكاديمي على المبتعثات                                        |
| يرجى إدخال عدد المبتعثات إذا كنت مرشد أكاديمي على مبتعثات              |
| من فضلك أضف عدد الطالبات                                               |
|                                                                        |

- » إذا كان العضو مرشد أكاديمي على المبتعثات , يكتب العضو في هذه الخانة عدد المبتعثات

|        | عيادات تخصصية                |
|--------|------------------------------|
|        | كم عيادة تخصصية في الأسبوع ؟ |
|        |                              |
| التالي | السابق                       |

» يظهر هذا الجزء لأعضاء كلية طب الأسنان فقط و ذلك لتحديد عدد العيادات التخصصية في الأسبوع

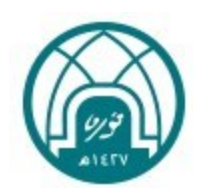

| × | تقديم طلب اعتماد بطاقة العبء التدريسي                                                                                                    |
|---|----------------------------------------------------------------------------------------------------|
|   | <b>الانخراط في دورات تطويرية تحددها جهة الاختصاص في الجامعة</b><br>يرجى إدخال اسم دورة واحدة على الأقل مع إرفاق شهادة الحضور                         |
|   | 1 تضاف اسم الدورة<br>مقة شابة الخصاصة دارية ما الانجاطة دسة)                                                                                         |
|   | مریق شهاد الحلور (مرقع ایناری کار) بخاری کی کار بخاری کی کور)<br>قم بسمب الملف المراد رفعه هنا أو اضغط للرفع<br>PDF, JPG, PNG مسموح ب: PDF, JPG, PNG |
|   | ч                                                                                                    |
|   | السابق                                                                                                    |

- » يكتب اسم الدورة التطويرية التي التحق بها العضو في الخانة المخصصة لذلك- تضاف دورة واحدة فقط
  - » ثم ترفق صورة من شهادة حضور الدورة أو إشعار القبول
- » ثم الضغط على أيقونة إرسال حتى يتمكن عضو هيئة التدريس من عرض بطاقة العبء التدريسي قبل إرسالها للاعتماد

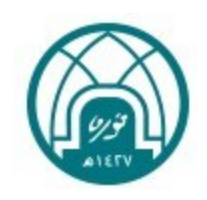

| 17 وحدة                              | المجموع الكلي للعبء التدريسي لعضو هيئة التدريس                | 2 | 🔹 بيانات عضو هيئة التدريس الأساسية                                                                                                    |          |           |                  |                      |  |  |
|--------------------------------------|---------------------------------------------------------------|---|----------------------------------------------------------------------------------------------------|----------|-----------|------------------|----------------------|--|--|
| 7 وحدة<br>10 وحدة                    | مجموع وحدات التدريس الصفية المحسوبة<br>مجموع الساعات المكافئة |   | لأول 45 14هـ                                                                                                    | القصل ال |           | 14.45            | العام والفصل الدراسي |  |  |
| الحالة:                              | مراحل ومسار اعتماد الطلب                                      | 3 | العبدالعالي                                                                                                    | ابراهيم  | عبدالرحمن | مرام             | الاسم بالكامل        |  |  |
| 🙎 مرام عبدالرحمن إبراهيم العيدالعالي | یمکنک تقدیم الطلب                                             |   |                                                                                                    |          |           | سعودي            | الجنسية              |  |  |
| (                                    | اكتب الملاحظات هنا                                            |   | د                                                                                                    | ماجستير  |           | محاضر            | الوظيفة / الدرجة     |  |  |
|                                      |                                                               |   | ت التطبيقية                                                                                                    | اللغويات |           | كلية اللغات      | الكلية / القسم       |  |  |
|                                      | 0 5                                                           |   | ت التطبيقيه                                                                                                    | اللغويات | قيه       | اللغويات التطبية | التخصص               |  |  |
|                                      | تقديم                                                         |   | <ul> <li>أ في حال وجود نقص أو خطأ في البيانات يرجى مراجعة الإدارة العامة للموارد البشرية لتعديل</li> <li>البيانات الخاصة بك</li> </ul> |          |           |                  |                      |  |  |

تظهر بطاقة العبء التدريسي كما هو موضح :

- » في الجزء الأول من الصور أعلاه تظهر لنا بيانات عضو هيئة التدريس الأساسية والتي تم استيرادها من إدارة الموارد الحكومية "GRP" . وإذا كان هناك أي خطأ أو نقص في البيانات يجب التواصل مع إدارة الموارد البشرية -وحدة التشكيلات الإدارية على الإيميل التالى: <u>HRD-FA@pnu.edu.sa</u>
  - » في الجزء الثاني الموضح في الصورة أعلاه المجموع الكلي للعبء التدريسي وهو عبارة عن حاصل جمع مجموع وحدات التدريس الصفية + مجموع الساعات المكافأة
- » الجزء الثالث من الصورة أعلاه يمثل مراحل معالجة الطلب " هناك دليل استخدام خاص بمعالجة الطلب للمسؤولين عن اعتماد بطاقة العبء التدريسي "

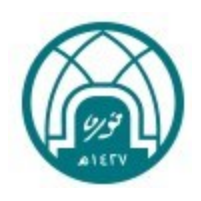

| X 8 - V                                                                                   | + ×          | ين الاكاديمية                    | : 🔞 نظام إدارة الشؤو    | × 172.17.43.25        |                                                                            | 🦁 علامة تبويب جديدة     |
|-------------------------------------------------------------------------------------------|--------------|----------------------------------|-------------------------|-----------------------|----------------------------------------------------------------------------|-------------------------|
| : 💼 💼 💼 🗈 🖈                                                                               |              |                                  | https://eservi          | ces-test.pnu.edu.sa:1 |                                                                            | ← → C ▲ غير             |
| کل الإشارات المرجعية 📕 🛛 « Mshail Mut. Alhath 🤡 Fireboy And Water 🥱 Untitled presentati 🤣 | case study a | ural reh 🕥 🤅                     | Outlook Web App         | S Comparison of Au    | d 🌖 map - بحث Google 🌖                                                     | Editing office365   P 🔇 |
| ا معادر<br>نور اواجر جا والاونغ                                                           |              |                                  |                         | الطلبات مهامي         | مة الأميرة<br>بنت عبدالرحمن الرئيسية                                       | tala 🍙                  |
|                                                                                           |              | ^                                |                         |                       | وحدات التدريس الصفية                                                       | B                       |
|                                                                                           |              | رحدات المحسوبة                   | إجمالي الو              |                       | رو                                                                         | المق                    |
|                                                                                           |              | 4                                |                         |                       | التدريب الميداني                                                           | ^                       |
|                                                                                           |              | لغوي<br>491<br>8 X 3<br>8 مىدانى |                         |                       | مزالمقرر<br>تم المقرر<br>مزالشعبة<br>مدالطالبات<br>اسعة تديدي المقرر       |                         |
|                                                                                           |              | تدريب / ميداني<br>100<br>0<br>6  |                         |                       | وع الجدول<br>سبة المسؤولية<br>مدد الوحدات نظري<br>مدد الوحدات عملي         | ن<br>ن<br>د             |
|                                                                                           |              | 0                                |                         |                       | دد الوحدات المصفحة<br>دد الوحدات المحسوبة نظري<br>دد الوحدات المحسوبة عملي | -<br>-<br>-             |
|                                                                                           |              | 4                                |                         |                       | التدريب الميداني                                                           | ~                       |
|                                                                                           |              | 0                                |                         |                       | تصميم مقرر إلكترونى                                                        | ~                       |
|                                                                                           |              | hurst                            | 7. A. H. J. 117. (#117) | الكامر ومراجعة للدر   | 1 Alexand - 27                                                             | •                       |
|                                                                                           | <b>VI</b> (  | • • e                            | i 💼 💽 🛛                 | i i                   | حث                                                                         | 🕀 اکتب هنا للب          |

- » في جزء وحدات التدريس الصفية تظهر جميع المقررات الدراسية مباشرة من النظام الأكاديمي للطالبات " بانر " وهي المقررات التي يقوم العضو بتدريسها أو الإشراف عليها.
  - » الضغط على السهم بجانب اسم المقرر تظهر جميع تفاصيل المقرر بحسب ما تم إدخاله على نظام بانر
- » ويعبر الرقم بجانب اسم المقرر على إجمالي الوحدات المحسوبة للمقرر والتي تعتمد على نوع الجدول بحسب تعريف المقرر في نظام بانر (نظري-عملي -تمارين -تدريب ميداني -رسالة -مشروع تخرج)
  - » تم الاحتساب بحسب "نموذج شرح لكيفية تعبئة العبء الندريسي".

| ^                               | عحدات التدريس الصفية                                  |
|---------------------------------|-------------------------------------------------------|
| إجمالي الوحدات المحسوبة         | المقرر                                                |
| 3                               | 🗸 الاستماع والتحدث                                    |
| 3                               | 🗸 الاستماع والتحدث                                    |
| 0                               | 🗸 تصميم مقرر إلكترونى                                 |
| 0                               | <ul> <li>الإنغراط في البحث العلمي</li> </ul>          |
| ى مراجعة مسجلة الكلية الخاصة بك | <ul> <li>غدوجود نقص أو خطأ في البيانات يرج</li> </ul> |

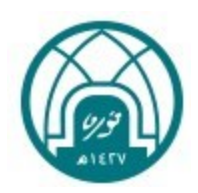

- » تصميم مقرر إلكتروني : هو بند يظهر لجميع الأعضاء وهو ليس ضمن مقررات العضو , ولكن تم إضافته هنا ليوضح إذا كان العضو خبير تصميم مقررات إلكترونية , بعد إرسال البطاقة للاعتماد يقوم رئيس القسم بإضافة الوحدات التدريسية للعضو الخبير , ثم يعتمد بطاقة العضو , حتى تظهر للعضو عند استعراض بطاقة العبء بعد الاعتماد
- » الانخراط في البحث العلمي: هو بند يظهر لجميع الأعضاء وهو ليس ضمن مقررات العضو , ولكن تم إضافته هنا ليوضح إذا كان العضو منخرطًا بالبحث العلمي ولديه تخفيض في وحدات التدريس الصفية, بعد إرسال البطاقة للاعتماد يقوم رئيس القسم بإضافة قيمة للأعضاء المستحقين لها، ثم يعتمد بطاقة العضو، حتى تظهر للعضو عند استعراض بطاقة العبء بعد الاعتماد.

| ^             |                               | 🕒 الساعات المكافئة            |
|---------------|-------------------------------|-------------------------------|
| مجموع الساعات |                               | النوع                         |
| 0.2           |                               | 🗸 ساعات الإعداد للمقرر        |
| 3             |                               | 🗸 ساعات التقويم               |
| 0             |                               | 🗸 الإرشاد الأكاديمي           |
| 2.6           |                               | √ الساعات المكتبية            |
| 3             |                               | 🗸 البحث العلمي                |
| 0             | العملية التعليمية             | ✓ عضوية اللجان ذات الصلة با   |
| 0             | ىدىة                          | 🗸 منسق مقررات الشعب المتع     |
| 0             | حددها جهة الاختصاص في الجامعة | 🗸 الانخراط في دورات تدريبية ت |
| 3             |                               | 🔨 مدیر برنامج                 |
|               |                               | هل ألت مدير برنامج ؟          |
|               | برنامج جديد                   | اسم البرنامج                  |
|               |                               |                               |
| 0             |                               | 🗸 تكليفات إدارية أحرى         |

- » في جزء الساعات المكافأة تظهر البنود الخاصة باحتساب الساعات المكافأة بحسب "نموذج شرح لكيفية تعبئة العبء التدريسي".
- » الجزء المظلل باللون البرتقالي هي البنود تم إدخالها من العضو ويمكن التعديل عليها بالضغط على علامة السهم بجانب كل بند.
  - » عند فتح السهم بجانب كل بند يمكن التعديل على الإدخال, وسيتم احتساب الساعات المكافأة تلقائيا بعد التعديل.

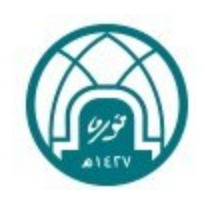

| 17 وحدة                              | المجموع الكلي للعبء التدريسي لعضو هيئة التدريس                | ^                               | ة التدريس الأساسية                           | بيانات عضو هيئ                    |
|--------------------------------------|---------------------------------------------------------------|---------------------------------|----------------------------------------------|-----------------------------------|
| 7 وحدة<br>10 وحدة                    | مجموع وحدات التدريس الصفية المحسوبة<br>مجموع الساعات المكافئة | الفصل الأول 1445هـ              | 14.45                                        | والفصل الدراسي                    |
| الخالة: مسودة                        | مراحل ومسار اعتماد الطلب                                      | ابراهيم العبدالعالي             | مرام عبدالرحمن                               | بالكامل                           |
| 🙎 مرام عبدالرحمن ابراهيم العبدالعالي | ن يمكنك تقديم الطلب                                           |                                 | سعودي                                        | ٩                                 |
|                                      | اكتب الملاحظات هنا                                            | ماجستير                         | محاضر                                        | يفة / الدرجة                      |
|                                      |                                                               | اللغويات التطييقية              | كلية اللغات                                  | ة / القسم                         |
|                                      | 0 5                                                           | اللغويات التطبيقيه              | اللغويات التطبيقيه                           | ىص                                |
|                                      | تقديم                                                         | ا العامة للموارد البشرية لتعديل | أو خطأ في البيانات يرجى مراجعة الإدارة<br>بك | في حال وجود نق<br>البيانات الخاصة |

» يمكن كتابة ملاحظة لرئيس القسم " اختياري " ثم الضغط على تقديم حيث يتم تقديم بطاقة العبء التدريس للاعتماد من

رئيس القسم ثم باقي المسؤولين عن الاعتماد.

| ا دعم الفتى | مهامي | الطلبات    | الرثيسية        | Ô             |
|-------------|-------|------------|-----------------|---------------|
|             |       |            |                 |               |
|             |       |            | 3               | قائمة الطلبا  |
|             |       | مة الطلبات | لأكاديمية - قاد | نظام الشئون ا |

» يمكن للعضو متابعة اعتماد الطلب من المسؤولين عن طريق قائمة الطلبات

تحميل وطباعة بطاقة العبء التدريسي والتأكد من الصلاحية:

| تعيل                        | النسخة الورقية للطلب!<br>يمكن الان تحميل النسخة الورقية من الطلب |
|-----------------------------|------------------------------------------------------------------|
| افرالة: تواقعته             | مراحل ومسار اعتماد الطلب                                         |
| أسماء محمد ديسان المعاوي    | تم تقديم الطاب<br>١٩٠٥٩ ، ٦٤/٦٢/22                               |
| أسماء محمد ديسان المعاوي    | تم<br>14:13 : 31/12/2024                                         |
| رئيس قسم اللغويات التطبيقية | تم الموافقة على الطلب<br>١٠/53 : ١/12/2024                       |
| ع وكيل كلية اللفات          | تم الموافقة على الطلب<br>14:55:33/12/2024                        |
| عميد كلية اللغات            | تم الموافقة على الطلب<br>14.58 - 31/12/2024                      |
| عدة الأنصبة والعبء التدريسي | تم اعتماد الطلب<br>١٠:5٩ ، ٢٤/٦٢/22                              |

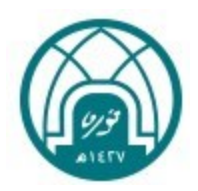

- » يمكن للعضو تحميل بطاقة العبء التدريسي وطباعة تفاصيلها بعد اعتمادها بشكل نهائي من كافة المسؤولين وذلك من خلال استعراض الطلب ثم النقر على أيقونة "تحميل"
  - » لطباعة البطاقة بعد تحميلها اضغط مفتاحي Ctrl+P
  - » يمكنك قراءة الباركود للاطلاع على صفحة صلاحية البطاقة

#### طلب إلغاء بطاقة العبء التدريسي:

» يمكن للعضو إلغاء البطاقة بعد تقديم الطلب وقبل اعتمادها من رئيس القسم من شريط القوائم نختار قائمة "الطلبات" ثم نختار أيقونة "استعراض" بجانب الطلب

| سعودي                    |                          | مراحل ومسار اعتماد الطلب | الحالة: مسودة     |
|--------------------------|--------------------------|--------------------------|-------------------|
| أستاذ مشارك              | دكتوراه                  | يمكك تقديم الطلب         | 🙎 ريم علي عمرين م |
| كلية الصيدلة             | العلوم الصيدلانية        | اکتب الملاحظات هنا       |                   |
| الصيدله والعلوم الصيدليه | الصيدلة والعلوم الصيدلية |                          |                   |
| وكيلة                    |                          | 0 5                      |                   |
|                          |                          | تقديم إلغاء الطلب        |                   |
| 09/02/2023               | سنتين                    |                          |                   |

» نضغط على أيقونة "إلغاء الطلب"

| 2 *                              |               |               | الدعم الفق             | الإعدادات  | مهامي | الطبات           | الرئيسية             | 6               |
|----------------------------------|---------------|---------------|------------------------|------------|-------|------------------|----------------------|-----------------|
|                                  |               |               |                        |            |       |                  |                      |                 |
|                                  |               |               |                        |            |       |                  | 6                    | قائمة الطلبا    |
|                                  |               |               |                        |            |       | مة الطلبات       | ذكاديمية - 🖬         | نظام الشئون ال  |
|                                  |               |               |                        |            |       |                  |                      |                 |
|                                  |               |               | بحث                    |            |       |                  | البحث                | a               |
|                                  |               |               |                        |            |       |                  |                      |                 |
| <u> حبار</u>                     |               |               |                        |            |       |                  | ى 2 مُدخل            | تم العثور عل    |
| _                                |               |               |                        |            |       |                  |                      |                 |
| نوع الطلب المالة التفاصيل        | تاريخ التقديم | القصل الدراسي |                        | مقدم الطلب |       |                  | الطلب                | نوع ورقم        |
| طلب جديد كم الإهتماد استعراض     |               |               | اسم <sup>.</sup><br>اب |            |       | :<br>بء التدريسي | 1000002<br>بطاقة الم | 10              |
|                                  |               |               | أبيد                   |            |       |                  | =1000001             |                 |
| طلب جديد الم الغاه الطلب استعراض | UIUS          |               | أبيتاد مساعد           | <b>–</b>   |       | بالتدريسي        | بطاقة الم            | 8               |
| -                                |               |               |                        |            |       |                  |                      |                 |
|                                  |               |               |                        |            |       |                  | ن أصل 2 مَدخل        | إظهار1 إلى 2 مر |

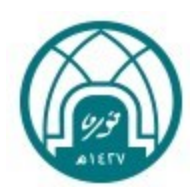

- » يظهر الطلب الملغى في لوحة الطلبات للعضو وتظهر حالته "تم إلغاء الطلب" ,ويتاح إلغاء الطلب اذا كان الطلب مسودة فقط
- » هذه الخاصية تتيح لمقدم الطلب إلغاء الطلب في حال أن هناك نقص أو عدم دقة في وحدات التدريس الصفيه , حيث تمكن مقدم الطلب من مراجعة مسجلة الجدول في الكلية لتصحيح الأخطاء إن وجدت .

#### طلب تحديث البطاقة بخدمة العبء التدريسى:

- » يمكن طلب تحديث البطاقة بعد اكتمال اعتمادها من كافة المسؤولين (رئيس القسم> وكيل الكلية> عميد الكلية> وحدة الأنصبة والعبء التدريسي التابعة لوكالة الجامعة للشؤون الأكاديمية).وخلال فترة التحديث المسموح بها من مدير النظام "وكالة الجامعة للشؤون الأكاديمية"
  - » بالضغط على قائمة "الطلبات" ثم أيقونة "استعراض" ثم النقر على زر "تقديم طلب تحديث".
    - » تكتب مبررات طلب التحديث في مربع النص "اكتب الملاحظات هنا" (إلزامي).
      - » ويقوم رئيس القسم بالاطلاع على مبررات العضو والموافقة أو الرفض.
- » يقوم رئيس القسم بالتحديث عن طريق أيقونة تحديث الطلب التي تظهر فقط لرئيس القسم, ويكون التحديث على وحدات التدريس الصفية فقط
  - » يصل بريد الكتروني للعضو بان التحديث قد تم

| ة / القسم            | كلية اللغات                            | اللغويات التطييقية                      | مراحل ومسار اعتماد الطلب                      | الخالة: تم الإعتماد        |
|----------------------|----------------------------------------|-----------------------------------------|-----------------------------------------------|----------------------------|
| سص                   | اللغويات التطبيقية                     | اللغويات التطبيقية                      | تم تقديم الطلب<br>14:08 : 3112/2024           | أسماء محمد ديسان المعاو    |
| ، الإداري المكلف     |                                        |                                         | مع<br>الاطلاع : 11/12/2024                    | 🙎 أسماء محمد ديسان المت    |
| البداية / الفترة     | 01/01/0001                             |                                         | تم الموافقة على الطلب<br>14:53 - 11/12 - 2024 | 🙎 رئيس قسم اللغويات التطبي |
| i) في حال وجود نقر   | قص أو حطأ في البيانات يرجى مراجعة الإد | ة الإدارة العامة للموارد البشرية لتعديل | تم الموافقة على الطلب<br>14.55 : 31/12/2024   | ع وكيل كلية الا            |
| البيانات الخاصة      | : بك                                   |                                         | تم الموافقة على الطلب<br>14.58 ، 31/12/2024   | عميد كلية الا              |
| وحدات التدريب        | , الحفة                                | <u>^</u>                                | تم اعتماد الطلب<br>14.59 - 31/12/2024         | وحدة الأنصبة والعبء التد   |
| ,                    |                                        | اجمالى الوحدات المحسوبة                 | ن يمكك تقديم طلب تحديث                        | أسماء محمد ديسان الد       |
| <br>الاستماع والتحدث | ث                                      | 3                                       | اكتب الملاحظات هنا                            |                            |
| الاستماع والتحدث     | ث                                      | 3                                       | @ #                                           |                            |
|                      |                                        |                                         | 6                                             |                            |
| تصميم مقرر إلكتر     | زونى                                   | 0                                       | تقديم طلب تحديث                               |                            |

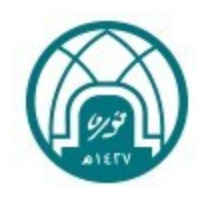

# لطلب الدعم الفني الخاص بخدمة العبء التدريسي:

| استاذ محمد وبيه محمود سالم | الرئيسية الطبات مهامي الإعداد الدعم الذى         |
|----------------------------|--------------------------------------------------|
|                            |                                                  |
|                            | الدعم الفتى<br>نظام الشئون الأكاديمية الدعم الفق |
|                            |                                                  |
|                            | بعث                                              |
|                            |                                                  |
| طلب دعم فني جنيد           | لا يوجد بيانات                                   |
|                            |                                                  |

» من شريط القوائم نختار قائمة " الدعم الفني " ثم نختار أيقونة " طلب دعم فني جديد"

|       |   |              | تقديم طلب دعم فني<br>نظام الشنون الأكاديمية - تقديم طلب دعم فني |
|-------|---|--------------|-----------------------------------------------------------------|
|       |   |              | يرجى إدخال بيانت الطلب                                          |
|       |   | رقم التحويلة | اختيار النوع                                                    |
|       |   | رقم التحويلة |                                                                 |
|       |   |              | تفاصيل الطلب                                                    |
|       |   |              | ادحل تفاصيل الطلب من فضلك !!!                                   |
| إيسال | * |              |                                                                 |

- » يقوم العضو بتحديد مكان المشكلة "في الوحدات الصفية أو الساعات المكافأة أو أخرى " ثم وصف المشكلة بالتفصيل
  - » وكتابة رقم التحويلة ثم الضغط على إرسال حتى يتمكن الفريق التقني من متابعة الطلب وحل المشكلة

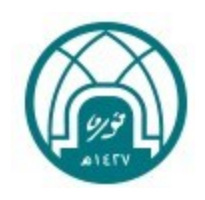

# آلية احتساب العبء التدريسي

# 1 مكونات بطاقة العبء التدريسي:

تنقسم بطاقة العبء التدريسي إلى ثلاثة أجزاء:

### الجزء الأول: معلومات عضو هيئة التدريس الأساسية:

يتم قراءة البيانات في هذا الجزء من نظام الموارد الحكومية " تيسير ".

 يتم عكس هيكلة الجامعة الجديدة على النظام، لذلك يجب أن يكون اسم الكلية والقسم في بطاقة العضو مطابق للهيكلة الجديدة، إذا كان هناك اختلاف يجب مخاطبة وحدة التشكيلات الإدارية بإدارة الموارد البشرية عن طريق البريد الإلكتروني لتحديث البيانات، فتنعكس بصورة صحيحة على بطاقة العبء:

HRD-FA@pnu.edu.sa

 العمل الإداري المكلف به: يقصد هنا العمل الإداري المكلف به عضو هيئة التدريس بقرار رسمي، يجب أن ينعكس مسمى العمل وتاريخ القرار على بطاقة العبء بشكل صحيح، لما له من تأثير على أسباب انخفاض العبء التدريسي, وإذا كانت الخانة فارغة أو غير محدثة يجب مخاطبة وحدة التشكيلات الإدارية بإدارة الموارد البشرية عن طريق البريد الإلكتروني:

HRD-FA@pnu.edu.sa

| لعمل الإداري المكلف<br>به |            |  |
|---------------------------|------------|--|
| ناريخ البداية / الفترة    | 01/01/0001 |  |

مثال توضيحي : يتضح هنا أن خانة العمل الإداري فارغة

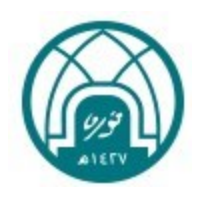

### الجزء الثاني: جزء وحدات التدريس الصفية:

يتم قراءة بيانات هذا الجزء من النظام الأكاديمي بانر، حيث يتم عرض جميع المقررات الدراسية المرتبطة بالعضو.

- بحسب متطلبات خدمة احتساب العبء التدريسي تم تقسيم المقررات الدراسية إلى:
  - نظري عملي تمارين -تدريب ميداني رسالة مشروع تخرج .

ويتضح ذلك من خلال حقل نوع الجدول في بطاقة العضو داخل خدمة العبء التدريسي:

| 3          | 🔨 مشروع التخرج       |
|------------|----------------------|
| حا         | رمز المقرر           |
| 482        | رقم المقرر           |
| 8GD        | رمز الشعبة           |
| 3          | عدد الطالبات         |
| تقليدي     | طبيعة تدريس المقرر   |
| مشروع تخرج | لنوع الجدول          |
| 100        | نسبة المسؤولية       |
| 0          | عدد الوحدات نظري     |
| 6          | عدد الوحدات عملي     |
| 3          | عدد الوحدات المعتمدة |

مثال توضيحي: يظهر في هذا المثال أن المقرر هو عبارة عن مشروع تخرج

- تعتبر الكلية مسؤولة عن إدخال المقررات الدراسية التي تتبع الكلية وربطها بالعضو, حتى وان كان العضو من خارج الكلية
  - يجب ربط الشعب بالأعضاء المسؤولين عن تدريسها بشكل مباشر حتى تنعكس على بطاقة العبء التدريسي.
- هناك تكرار في بيانات الأعضاء " رقمين جامعيين لعضو واحد , يجب تصحيحها , و التحقق من حالة عضو هيئة التدريس وإلغاء تنشيط الرقم الجامعي غير الفعال من شاشة , SIAINST . " مرفق اكسل "
  - طريقة احتساب الوحدات التدريسية بحسب نوع المقرر:

المقررات النظرية والعملية والتمارين: نوع الجدول نظري أو عملي أو تمارين.

طريقة الاحتساب: عبء المقرر ضرب نسبة المسؤولية.

**عبء المقرر: ويعبر عنه workload في شاشة تعريف المقرر SCACRSE في النظام الأكاديمي " بانر ".** 

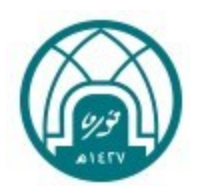

 تم ملاحظة أن عبء المقرر عند بعض الكليات غير مدخل بشكل صحيح حيث تظهر قيمته صفر, تم إرسال تقرير لعمادة القبول والتسجيل بجميع المقررات التي لها عبء مقرر "workload" صفر ."مرفق اكسل", ويجب إدخاله بشكل صحيح حتى لايظهر للعضو في بطاقة العبء التدريسي صفر

| Subject: لينسبة السنامية رائدة، نسب Course: 343 Term: 1 | Start Over           |             |                 |                     |                     |  |  |  |
|---------------------------------------------------------|----------------------|-------------|-----------------|---------------------|---------------------|--|--|--|
| SCHEDULE TYPE                                           |                      |             |                 | 🖸 itsert            | Delete 🐁 Copy 👻 Fit |  |  |  |
| From Term 144500                                        |                      | e Copy      | To Term (999999 |                     |                     |  |  |  |
| Schedule * Description                                  | Instructional Method | Description | Workload        | Enrollment Overload | Adjusted Workload   |  |  |  |
| مشرا مترين                                              | TRAD                 | y year      |                 |                     |                     |  |  |  |
| نىشرى LEC                                               | TRAD                 | <u>علين</u> | 3.000           | 51                  |                     |  |  |  |

مثال توضيحي: يظهر في هذا المثال أن أن workload يساوي صفر لم يتم إدخاله بشكل صحيح

**نسبة المسؤولية** : تعبر عن نسبة مسؤولية عضو هيئة التدريس من عبء المقرر ، فعلى سبيل المثال : إذا كان العضو يتشارك وحدات تدريس المقرر مع عضو آخر فإن نسبة المسؤولية تكون 50%، أما إذا كان العضو يتشارك مع عضو آخر في تدريس شعبة ( الجزء العملي) مكونة من 40 طالبة ، كل عضو مسؤول عن 20 طالبة في الشعبة وبعبء تدريسي كامل فإن نسبة المسؤولية تكون لكل عضو 100%.

مثال : مقرر ترم 827 ( 2 وحدة تدريسية) ، شعبة NM2 ، مقسمة الى عدد من الشعب ، وكل عضو يدرس شعبة بواقع 2 وحدة دراسية" بمعنى عبء تدريسي كامل هنا تكون نسبة المسؤولية لكل عضو 100 %.

| @ ellucian              | SSASECT الجدول     | 9.3.17 (BPROD)        |                |                    |             |                           |          |                   |          | ADD 🔒        | RETRIEVE  | A RELATED    | *           |
|-------------------------|--------------------|-----------------------|----------------|--------------------|-------------|---------------------------|----------|-------------------|----------|--------------|-----------|--------------|-------------|
| Term: 144520 CRN: 2     | 6557 Subject:      | دم Course:            | 827 Title      | مشررع بحثى1 ::     |             |                           |          |                   |          |              |           | Sta          | art Over    |
| Course Section Informa  | ation Section      | Enrollment Informatio | n Meeting Time | s and instructor   | Section Pro | eferences                 |          |                   |          |              |           |              |             |
| Times and Instructors   | Scheduler Pr       | eferences             |                |                    |             |                           |          |                   |          |              |           |              |             |
| Meeting Dates Me        | eting Location and | Credits               |                |                    |             |                           |          |                   |          |              |           |              |             |
| SCHEDULE                |                    |                       |                |                    |             |                           |          |                   |          |              | Insert    | Delete 🖬 C   | opy Ϋ Fi    |
| Meeting Time M          | leeting Type       | Start Date *          | End Date *     | Monday             | Tuesday     | Wednesday                 | Thursday | Friday            | Saturday | Sunday       | Start Tim | e Er         | nd Time     |
| ) C                     | LAS                | 01/14/2024            | 05/09/2024     |                    |             |                           |          |                   |          | <b>V</b>     | 1000      | 1            | 140         |
| E                       | XAM                | 05/18/2024            | 05/24/2024     |                    | ~           |                           |          |                   |          |              | 1000      | 1:           | 200         |
| < <li>✓ 1 of 1 ► ►</li> | 10 ~               | Per Page              |                |                    |             |                           |          |                   |          |              | 0         |              | Record 1 of |
| INSTRUCTOR              |                    |                       |                |                    |             |                           |          |                   |          |              | C Insert  | Delete 📲 C   | opy Y, Fi   |
| Session Indicator *     | ID                 | Name                  | Inst           | ructional Workload |             | Percent of Responsibility |          | Primary Indicator | Overri   | de Indicator | Percen    | t of Session |             |
| 01                      | 800036669          | محمد, مٿي س           |                |                    | 2.000       |                           | 16       |                   |          | <b>V</b>     |           |              | 1           |
| 01                      | 451159533          | يوسف, بجلاء ف         |                |                    | 2.000       |                           | 12       |                   |          |              |           |              | 1           |
| 01                      | 008603977          | البخدادي, دادية ع     |                |                    | 2.000       |                           | 100      |                   |          |              |           |              | 1           |
| 01                      | 050248796          | اليامي, حدان م        |                |                    |             | 10 10                     |          |                   |          |              |           |              | 1           |
| 01                      | 032411132          | مىلىر, دىما ك         |                |                    | 2.000       |                           | 100      |                   |          |              |           |              | 1           |
| 01                      | 009590207          | المطير, عباس بن ص     |                |                    | 2.000       |                           | 12       |                   |          |              |           |              | 1           |
| 01                      | 100666488          | . محمود, ايداس        |                |                    | 2.000       |                           | 12       |                   |          |              |           |              | 1           |
| I d 1 of 1 ► ►          |                    | Per Page              |                |                    |             |                           |          |                   |          |              |           | 1            | Record 1    |

المثال التوضيحي: نلاحظ أن نسبة المسؤولية لبعض الأعضاء 100 % ولآخرين 12% , لكي يظهر احتساب العبء التدريسي للمقرر بشكل صحيح يجب تعديل نسبة المسؤولية لجميع الأعضاء إلى 100 %

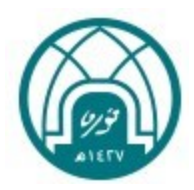

#### طريقة احتساب مقررات نوع الجدول لها مشروع تخرج:

تساوي عدد الوحدات المعتمدة لمقرر المشروع مضروباً بنسبة المسؤولية.

#### طريقة احتساب مقررات نوع الجدول لها تدريب ميداني " للكليات غير الصحية ":

يتم الاعتماد على عدد الطالبات ونسبة المسؤولية :

- » أقل من 15 طالبة يحتسب ب 0.5 وحدة تدريسية ضرب نسبة المسؤولية.
- » من (15-29) طالبة يحتسب بوحدة واحدة تدريسية ضرب نسبة المسؤولية.
- » من (30-وأكثر) طالبة يحتسب بوحدتين تدريسيتين ضرب نسبة المسؤولية.

#### طريقة احتساب مقررات نوع الجدول لها تدريب ميداني" للكليات التمريض – الصيدلة – الصحة وعلوم التأهيل ":

» تساوي عبء المقرر مضروباً بنسبة المسؤولية.

#### طريقة احتساب مقررات نوع الجدول لها تدريب ميداني" كلية طب الأسنان ":

» تساوي عدد ساعات الإتصال العلمي للعضو مضروبا في نسبة المسؤولية

#### طريقة احتساب مقررات نوع الجدول لها رسالة:

- » وحدة واحدة للمشرف الرئيسي على رسائل الماجستير والدكتوراه لكل طالبة، وبحد أقصى (4) وحدات تدريسية ويشمل ذلك الإشراف المشترك (في حال عدم ادخال عدد الطالبات يتم احتساب النصاب "صفر")
- » وحدة واحدة للمشرف المساعد على رسائل الماجستير والدكتوراه لكل طالبتين، وبحد أقصى (2) وحدة تدريسية.
- » إذا كان هناك مشرف مساعد توضع له نسبة مسؤولية 50 % حتى تحسب له وحدة تدريسية واحدة لكل طالبتين.

#### تصميم مقرر إلكتروني:

- » تم إضافة هذا البند إلى جزء وحدات التدريس الصفية ويقصد به خبراء تصميم المقررات الإلكترونية وهو دائما بقيمة صفر والمسؤول عن إضافة الوحدات التدريسية رئيس القسم عند اعتماد بطاقة العبء للعضو.
  - » ملاحظة : يحسب مرة واحدة فقط خلال الفصل الدراسي الذي تم تصميم المقرر فيه.

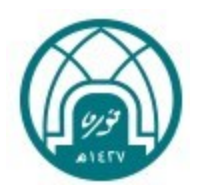

#### الانخراط في البحث العلمي:

» تم إضافة هذا البند إلى جزء وحدات التدريس الصفية ويقصد به الأعضاء المنخرطين في البحث العلمي ,ولديهم تخفيض في وحدات التدريس الصفية وتكون قيمته صفر والمسؤول عن إضافة الوحدات التدريسية رئيس القسم وهي ثلاثة وحدات كحد أقصى في الفصل الدراسي الواحد.

#### الجزء الثالث: جزء الساعات المكافأة:

#### بند ساعات الإعداد للمقرر:

- » يحتسبها النظام بعدد الساعات المعتمدة للمقرر × 0,5. (بغض النظر عن عدد الشعب).
  - » تحسب فقط للمقرات من نوع الجدول عملي أو نظري.
  - » لا تحسب المقررات التي نوع الجدول لها : رسالة، مشروع تخرج، تدريب ميداني.

#### ساعات التقويم:

» يحتسبها النظام ساعة لكل شعبة. للمقررات من نوع جدول عملي أو نظري.

#### الإرشاد الأكاديمي:

#### طالبات الدبلوم و البكالوريوس:

- » تحسب ساعة في حال عدد الطالبات (أقل من أو يساوي 30).
  - » تحسب ساعتين في حال عدد الطالبات من (31-60).

#### طالبات الدراسات العليا:

- » تحسب ساعتين في حال عدد الطالبات (أقل من أو يساوي 30).
  - » تحسب 4 ساعات في حال عدد الطالبات من (31-60).
- » يتم قراءة عدد الطالبات مباشرة من نظام بانر، إذا كان هناك خطأ في البيانات يجب التواصل مع مسجلة الجداول في الكلية للتأكد من ربط الطالبة بالعضو في نظام بانر مع تحديد دور العضو أنه مرشد أكاديمي على شاشة SGAADVR.

#### الساعات المكتبية:

» تحسب بساعات النصاب التدريسي × 0.5

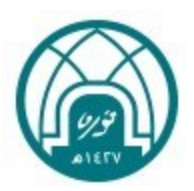

البنود التالية هي بنود تم إدخالها من قبل العضو ويحتسبها النظام بحسب الضوابط المحددة:

#### البحث العلمي:

» إذا كان العضو منخر طأ بالبحث العلمي خلال الفصل الدر اسى الحالي تحسب بواقع ( 3 ) ساعات للعضو.

#### عضوية اللجان ذات الصلة بالعملية التعليمية:

- » يقوم العضو بإدخال أسماء اللجان ذات الصلة بالعملية التعليمية (لجان اعتماد، جودة، برامج توأمة ،تطوير مناهج دارسيه،... إلخ) أو عضوية لجان (أو ما يعادلها) على مستوى القسم أو الكلية أو الجامعة (النشاط الطلابي اللاصفي/الجداول/التسجيل/الامتحانات) والتي تستمر طوال الفصل الدراسي ( باستثناء اللجان الدائمة).
  - » تحسب بواقع ساعة واحدة لكل لجنة، وبحد أقصى ( 4 ) لجان.

#### منسق مقررات الشعب المتعددة

- » من 3 الى 10 شعب "مع اختلاف الأعضاء" تحسب بساعة واحدة.
  - » أكثر من 10شعب، تحسب بساعتين.
    - » يسمح بإدخال بيانات مقررين فقط.

#### الانخراط في دورات تطويرية تحددها جهة الاختصاص في الجامعة " خلال الفصل الحالي":

» مطلوب إرفاق شهادة الحضور أو إشعار القبول تحسب بساعتين.

#### تكليفات إدارية أخرى:

- » البند هنا يختلف عن العمل الإداري المكلف به العضو بقرار رسمي.
  - » البند يختص بأعمال إدارية يسندها رئيس القسم أو عميد الكلية.
    - » تحسب بحد أقصى ساعتين للعضو.

#### مدير برنامج

» اذاكان العضو مدير برنامج يحسب بواقع 3 ساعات .

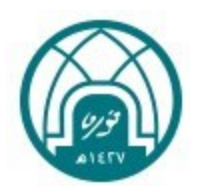

#### الإرشاد الأكاديمي للطالبات المبتعثات :

يدخل العضو عدد الطالبات المبتعثات المسؤول عن الإرشاد الأكاديمي لهن ويتم الاحتساب تلقائيا:

- » تحسب ساعتين إذا كان عدد الطالبات (أقل من أو يساوي 30).
  - » تحسب 4 ساعات إذا كان عدد الطالبات من (31-60).

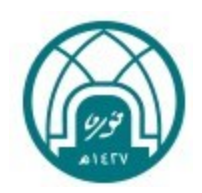

### . الأسئلة الشائعة: خدمة العبء التدريسى:

- س ابعد إدخال اسم المستخدم وكلمة المرور لا تظهر لي أيقونة تقديم الطلب ؟
- ج ذلك يعني أن خانة اسم القسم في جزء المعلومات الشخصية فارغ، نأمل التواصل مع وحدة التشكيلات الإدارية إدارة الموارد البشرية لإضافة القسم .
  - س ابعد إدخال معلومات الدورة التدريبية أضغط على زر إرسال تظهر رسالة " فشل الإرسال " ؟
- ج يجب التأكد من بيانات العضو الشخصية في نظام تيسير "قد يكون هناك نقص في البيانات مثل : خانة القسم فارغة " , نأمل التواصل مع وحدة التشكيلات الإدارية – إدارة الموارد البشرية <u>HRD-FA@pnu.edu.sa</u>
  - س ابعد إدخال معلومات الدورة التدريبية أضغط على زر إرسال تظهر لي رسالة بأنه ليس لي جدول دراسي في بانر ؟
- ج إذا كان هناك جدول دراسي للعضو خلال الفصل الدراسي الحالي ولم يظهر في بطاقة العبء نأمل التواصل مع قسم دعم التطبيقات <u>itc-app-op@pnu.edu.sa</u> او رفع تذكرة على نظام تك كير على الرابط (https://techcare.pnu.edu.sa
- س عند تقديم طلب اعتماد بطاقة العبء تظهر لي الرسالة التالية "بيانات القسم خاطئة نرجو التواصل مع مدراء النظام"؟
- ج ذلك يعني أن القسم في البيانات الشخصية لم يتم تحديثه بحسب الهيكلة الجديدة، نأمل التواصل مع وحدة التشكيلات الإدارية – إدارة الموارد البشرية لتحديث القسم عبر البريد الإلكتروني التالى: <u>HRD-FA@pnu.edu.sa</u>
  - س هناك خطأ في احتساب وحدات التدريس الصفية أو الساعات المكافأة؟
- ج نأمل أولاً قراءة شرح طريقة احتساب الوحدات الصفية والساعات المكافأة ثم تقديم رفع تذكرة على نظام تك كير على الرابط https://techcare.pnu.edu.sa/

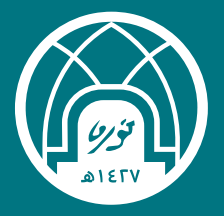

# خدمة بطاقة العبء التدريسي

منصة الشؤون الأكاديمية

الإدارة العامة للتحول الرقمي

1445هـ – 2024م

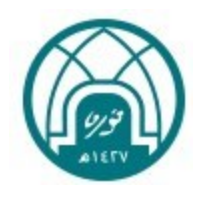

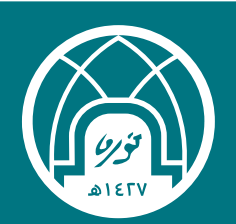

# خدمة بطاقة العبء التدريسي

دليل المستخدم لعضو هيئة التدريس

الإدارة العامة للتحول الرقمي

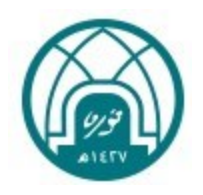